# Установка и работа с программой Microsoft Teams

| 1  |
|----|
|    |
| 3  |
| 6  |
| 10 |
| 11 |
| 14 |
| 15 |
|    |

# I. Регистрация в системе Microsoft

На Вашу почту придёт письмо с вашим логином и паролем от отправителя Microsoft on behalf of your organization <u>ms-noreply@microsoft.com</u>, как показано на рисунке 1. Его нужно открыть и нажать на кнопку «Вход в Office 365»

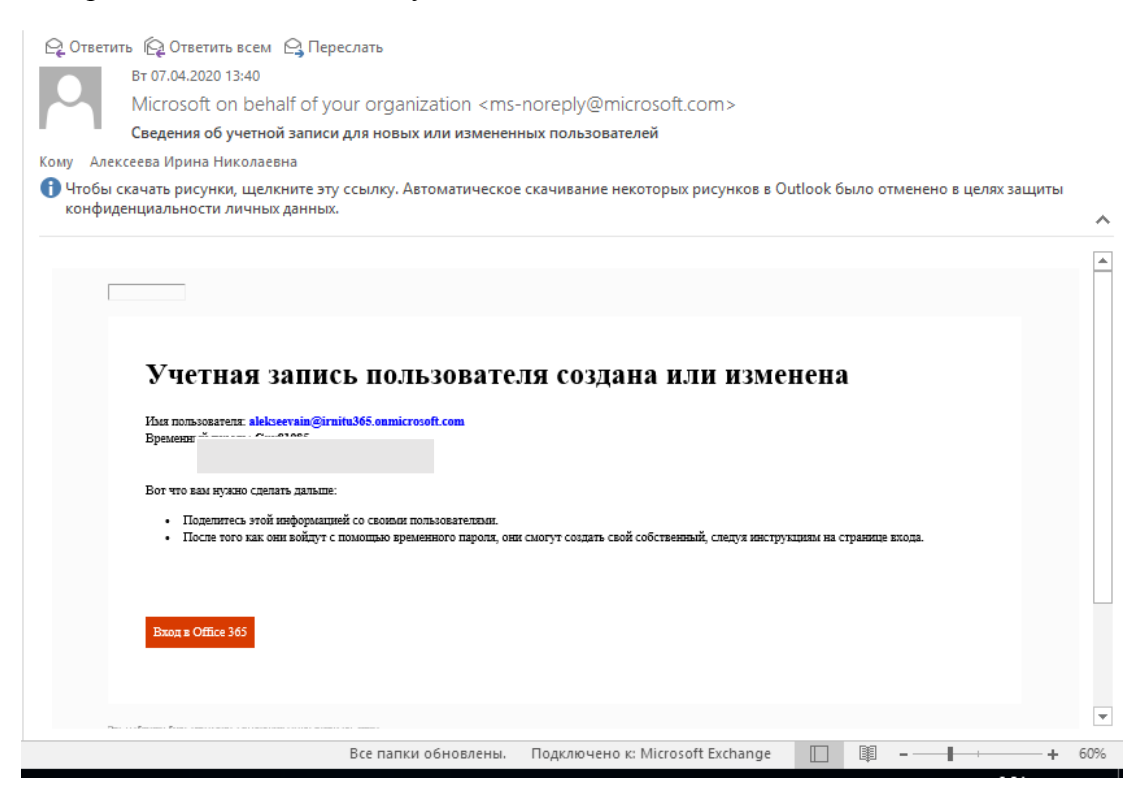

Рисунок 1 – Письмо на почтовом ящике

После чего открывается домашняя страница Microsoft office. Вводим имя пользователя, как показано на рисунке 2, которое пришло в письме на электронную почту.

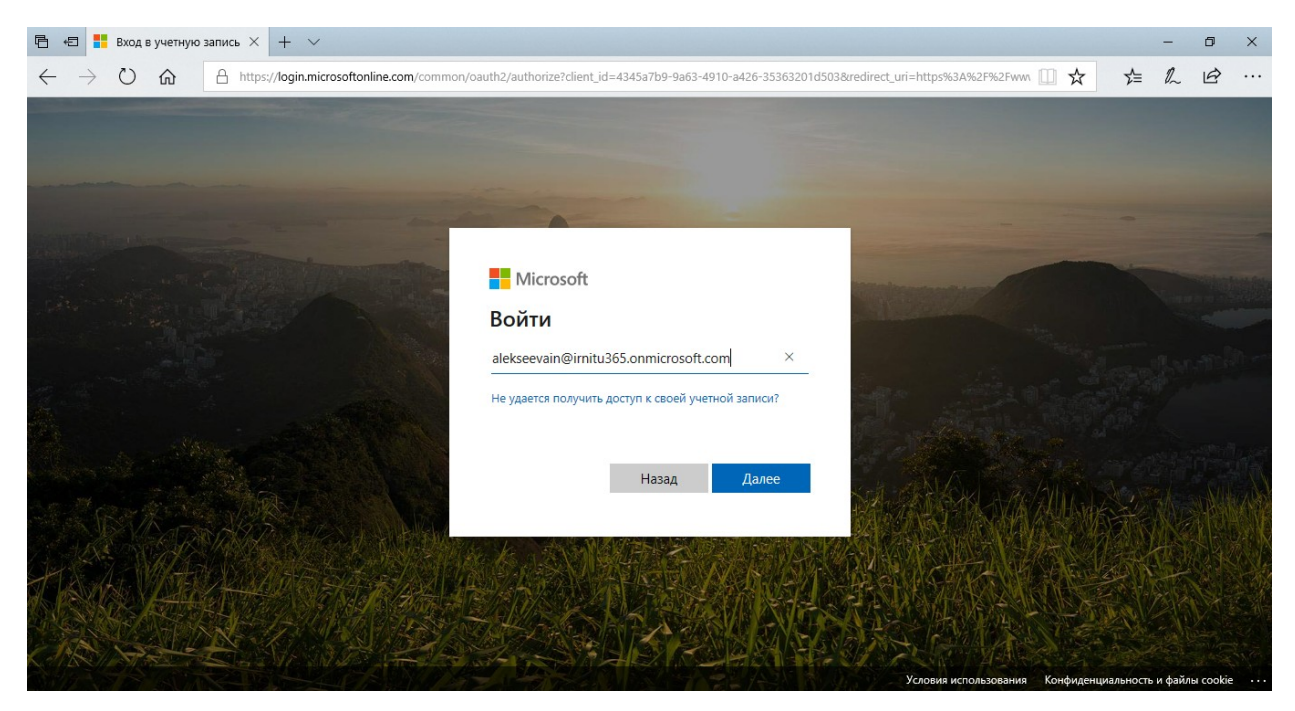

Рисунок 2 – вход в учетную запись Microsoft

После чего нажимаем далее и вводим пароль, который пришел в письме, как показано на рисунке 3.

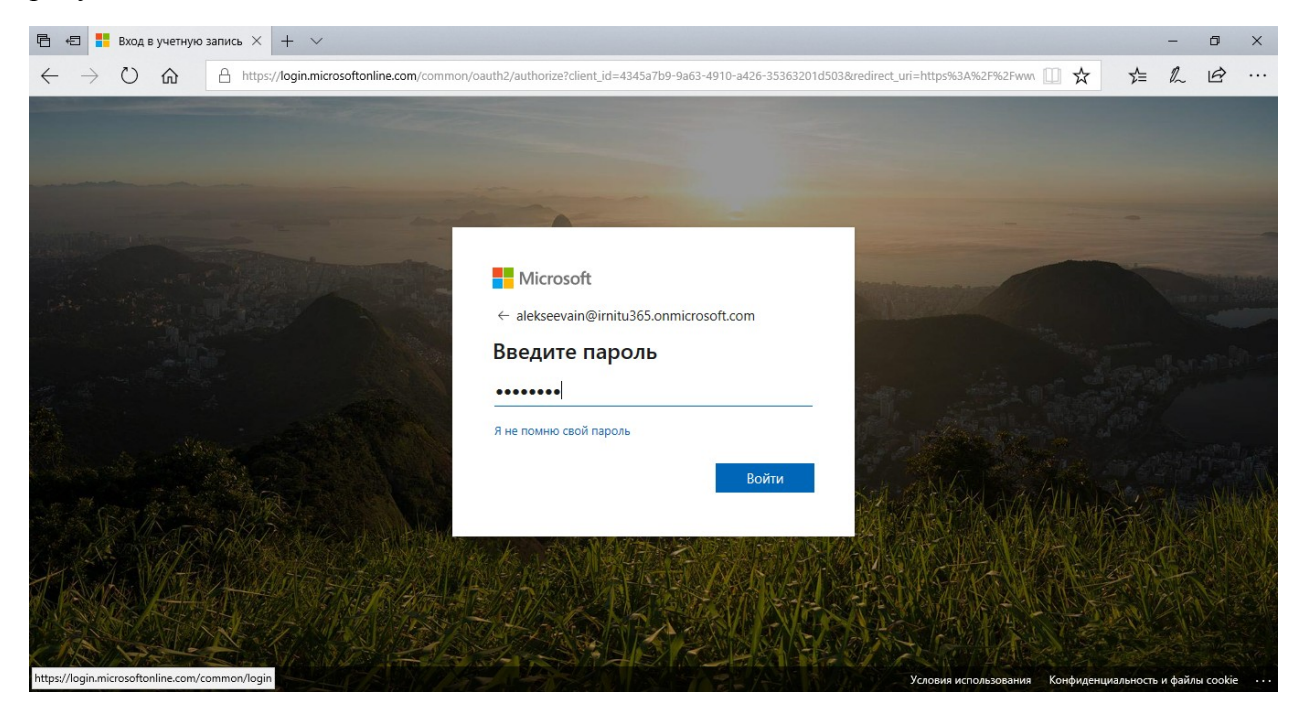

Рисунок 3 - вход в учетную запись Microsoft

#### II. Установка и регистрация программы «Teams»

После регистрации открывается домашняя страница, с которой нужно скачать программу «Teams», поэтому нажимаем на иконку «Teams», как показано на рисунке 4.

| 🖻 🕫 🗯 Домашняя страница М 🗙 🕂 🗸                                                            |                                                                                                    | - 5 ×                  |
|--------------------------------------------------------------------------------------------|----------------------------------------------------------------------------------------------------|------------------------|
| $\leftarrow$ $\rightarrow$ $\circlearrowright$ $\pitchfork$ https://www.office.com/?auth=2 |                                                                                                    |                        |
| III Office 365                                                                             | Лоиск                                                                                                    | Д 🚳 ? 🗚                |
|                                                                                            |                                                                                                    | ^                      |
| Доброе утро                                                                                |                                                                                                    | Установить Office \vee |
| <b></b>                                                                                    |                                                                                                    |                        |
| Cognate OpeDrive Word                                                                      | Excel PowerPoint OpeNote SharePoint Teams                                                                                                | Yammer Bce             |
|                                                                                            |                                                                                                    | приложения             |
| <b>P</b>                                                                                   | 2                                                                                                    | Tere                   |
| Тоследние закрепленные Общие т                                                             | юлезные                                                                                                    | ↑ Добавить и открыть   |
|                                                                                            | -7                                                                                                    |                        |
|                                                                                            |                                                                                                    |                        |
|                                                                                            | a 🗐 👘 🛄                                                                                                    |                        |
|                                                                                            |                                                                                                    |                        |
|                                                                                            | Нет последних документов Office в Интернете                                                                                              |                        |
| Общий                                                                                      | і доступ и совместная работа с другими пользователями. Чтобы начаті<br>создайте документ или перетащите его сюда для отправки и открыти: | » работу,<br>я.        |
|                                                                                            | ↑ Добавить и открыть                                                                                                    |                        |
| https://aka.ms/mstfw                                                                       |                                                                                                    | 📕 Отзыв 🗸              |

Рисунок 4 – Домашняя станица Microsoft

После того, как нажали на кнопку «Teams», открывается окно для скачивания программы, где нажимаем на кнопку «Скачать приложения для Windows», как показано на рисунке 5.

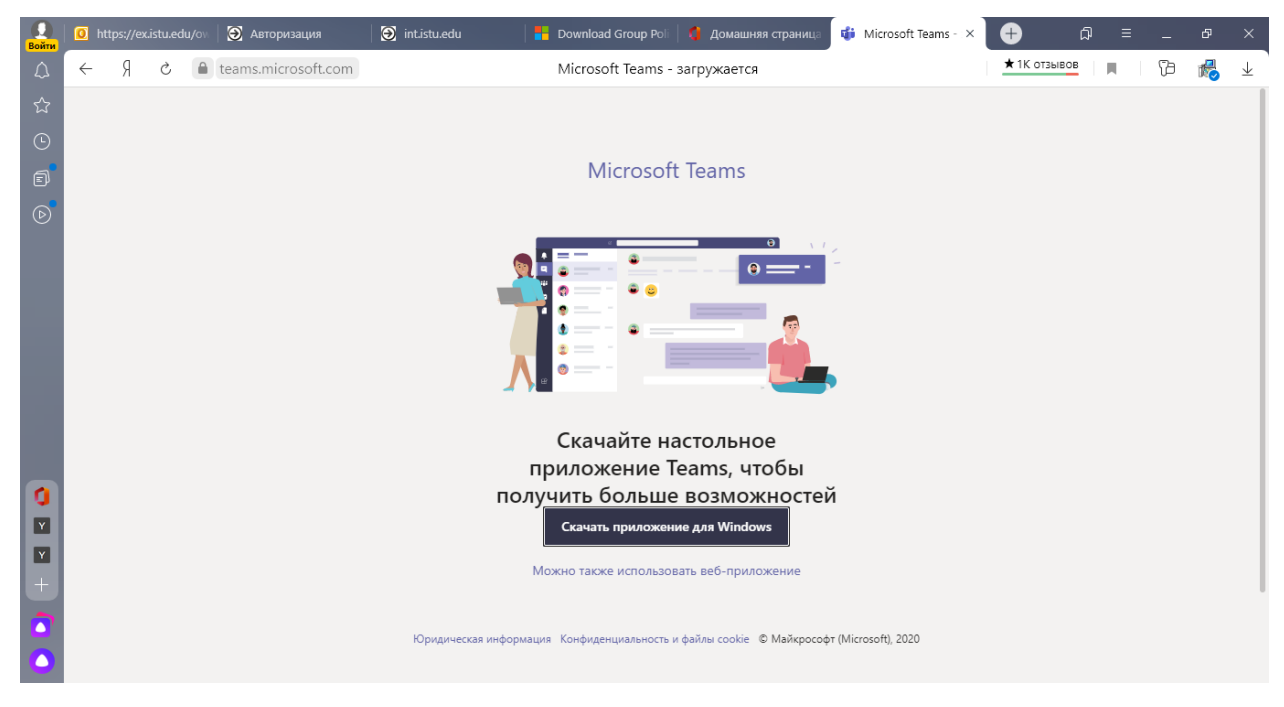

Рисунок 5 – Страница скачивания

Затем в правом верхнем углу появится загрузка программы установки, затем нужно нажать на иконку загрузки, когда загрузится файл, либо может выйти снизу окно с

загрузкой и надписью: «Выполнить» «Сохранить» «Отменить», нажимаем на «выполнить».

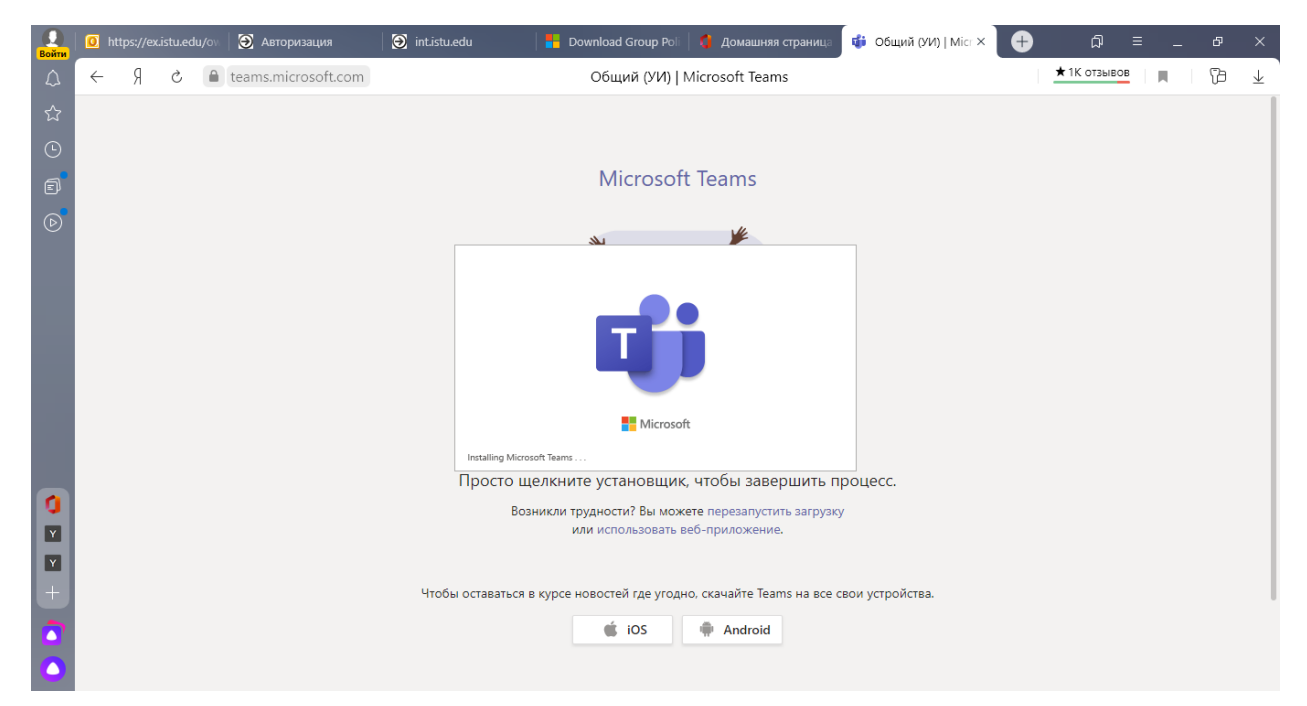

Через некоторое время появится окно, показанное на рисунке 6.

Рисунок 6 – Установка программы «Microsoft Teams»

Ждем пока откроется окно (это может занять некоторое время), как показано на рисунке 7.

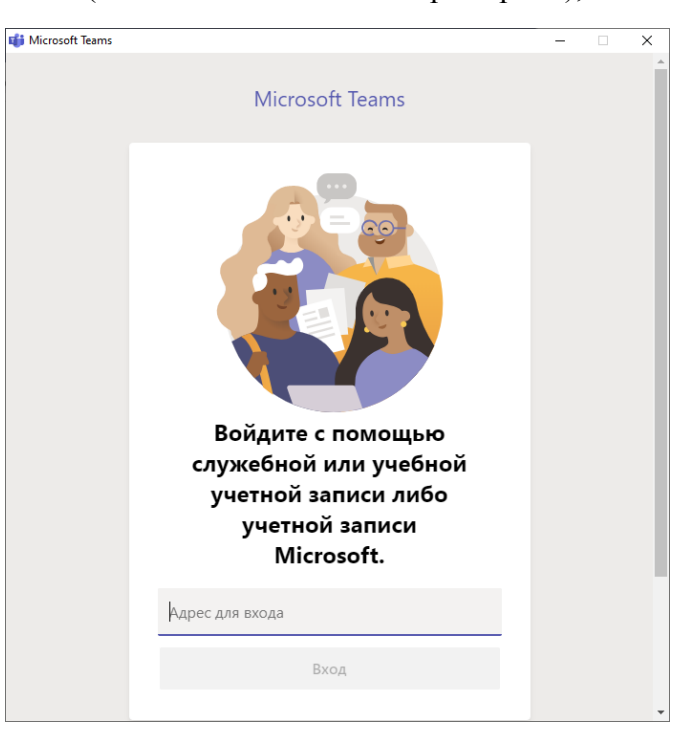

Рисунок 7 – Регистрация в Microsoft Teams

В поле «Адрес для входа» пишем имя пользователя, которое пришло в письме на почту, затем нажимаем на кнопку «вход», как показано на рисунке 8.

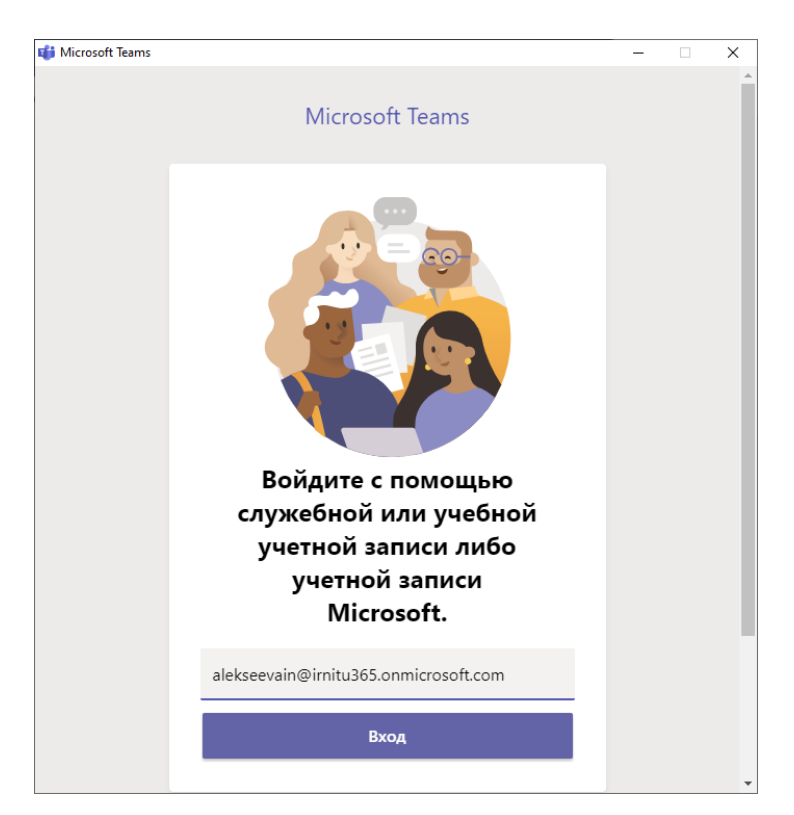

Рисунок 8 – Вход в учетную запись Microsoft Teams

Вводим пароль, который так же пришел на почту и нажимаем кнопку «Войти», как показана на рисунке 9.

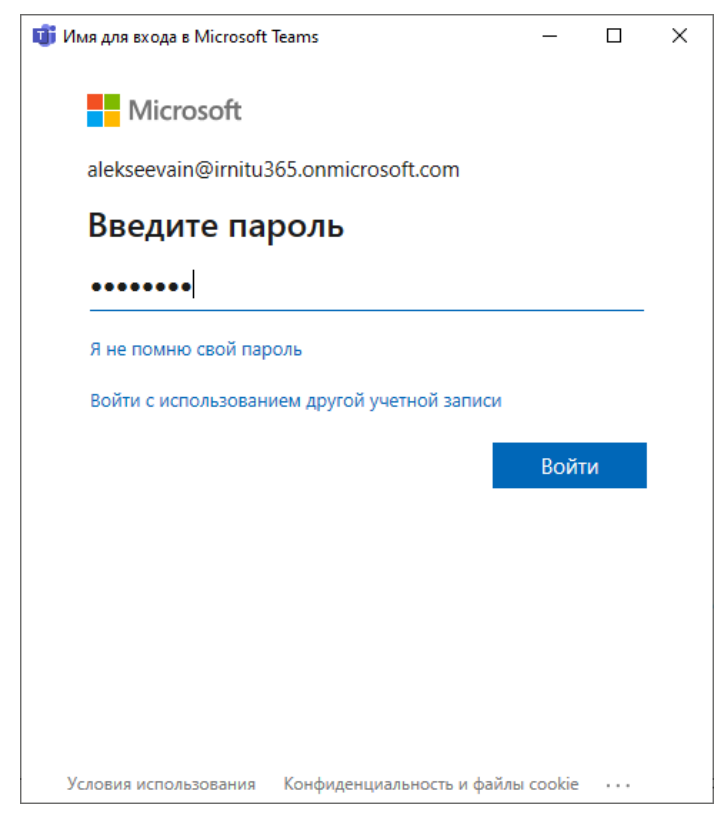

Рисунок 9 – Вход в учетную запись Microsoft Teams

#### III. Работа с программой Microsoft Teams

После регистрации в программе Microsoft Teams, выходит главное окно программы для конференций, как показано на рисунке 10. На данном этапе Вы можете увидеть в левой стороне Ваши команды, в которых Вы состоите. Сверху в поиске, можно найти команду, которую Вам сказали. Так же в левой стороне можно увидеть иконки «Действия», «Чат», «Команды», «Календарь», «Звонки», «Файлы», «Приложения», «Справка».

|                                                                         |                                |          |                                                                                                    | Выполните поиск                                                                                                    | или введите команду                                                                                                    |                                                                                                    |                | АН | - 0              |  |
|-------------------------------------------------------------------------|--------------------------------|----------|----------------------------------------------------------------------------------------------------|----------------------------------------------------------------------------------------------------|----------------------------------------------------------------------------------------------------|----------------------------------------------------------------------------------------------------|----------------|----|------------------|--|
| <b>.</b><br>Действия                                                    | Команды                        | $\nabla$ | ка Общий                                                                                                    | Публикации Файл                                                                                                    | њ Wiki +                                                                                                    |                                                                                                    |                |    | ⊚ Команда        |  |
| <mark>. –</mark><br>Чат                                                 | - Ваши команды                 |          |                                                                                                    |                                                                                                    |                                                                                                    | -                                                                                                    |                |    |                  |  |
| ••••<br>Команды                                                         | Общий                          |          |                                                                                                    |                                                                                                    | Создать еще каналы                                                                                                    | Во                                                                                                    | просы и ответы |    |                  |  |
| календары<br>Календары<br>Эвонски<br>Срабла<br>Справожных<br>Справожных | » ФГБОУ ВО Иркутский национ    |          | С         Михани           С         Михани           Пользо         Пользо           АМ         Ален           С         Михани           Ф         Пользо           МВ         Михани           КВ         Михани           Еб3         Пользо           С         Михани           КВ         Михани           КВ         Михани           Нач         Нач | Воскобойников добавляе<br>Воскобойников добавляе<br>затель Михаил Воскобойн<br>ксей Митагин 03.04 1643<br>лаетить<br>аил Воскобойников 03.0<br>Этветить<br>ватель Михаил Воскобойн<br>в Воскобойников добавля<br>ните новую беседу. Ис | ет в команду Алексей Митягин.<br>ет в команду Михаил Воскобой<br>ииков удалил участника Михаил<br>и<br>и 16:45<br>и 16:45<br>ет в команду Черных Юлия Ал<br>пользуйте @, чтобы кого-тг | ников.<br>в Воскобойников<br>6 апреля 2020 г.<br>Соманда А на УИ.<br>7 апреля 2020 г.<br>ександровна. | из коменды.    |    |                  |  |
|                                                                         | 88+ Присоединиться или создать |          | <u>A</u>                                                                                                    | 0 0 0 0                                                                                                    | 4 1⊳ 9 •••                                                                                                    |                                                                                                    |                |    | $\triangleright$ |  |

Рисунок 10 – Главное меню программы «Microsoft Teams»

Если нажать на иконку «Действия», появятся последние события, сообщение и прочее.

«Календарь» - находятся запланированные собрания.

«Файлы» - находятся скаченные файлы.

«Справка» - находится подробная инструкция и ответы на вопросы по работе с Microsoft Teams.

Для создания команды или присоединение к команде нужно нажать на «присоединиться или создать…», как показано на рисунке 11.

| < >                               |                                              | Ľ |                                                                                                    | Выполните поиск или введите команду                                                                                                    | - 0       | × |
|-----------------------------------|----------------------------------------------|---|----------------------------------------------------------------------------------------------------|----------------------------------------------------------------------------------------------------|-----------|---|
| <br>Действия                      | Команды                                      | V | м Общи                                                                                                    | й Публикации Файлы Wiki +                                                                                                    | ⊚ Команда |   |
| <mark>. —</mark><br>Чат           | <ul> <li>Ваши команды</li> <li>УИ</li> </ul> |   |                                                                                                    |                                                                                                    |           |   |
| <b>ііі</b><br>Команды             | Общий                                        |   |                                                                                                    | Создать еще каналы Вопросы и ответы                                                                                                    |           |   |
| Календарь<br>Васонся<br>Файла<br> | • от ФГБОУ ВО Иркутский национ               |   | 안 Миха<br>안 Миха<br>乾 Польз<br>АМ сез<br>Сольз<br>Сольз<br>С<br>Сольз<br>С<br>Сольз<br>С<br>Сольз<br>С<br>Сольз<br>С<br>Сольз<br>С<br>Сольз<br>С<br>Сольз<br>С<br>Сольз<br>С<br>Сольз<br>С<br>С<br>Сольз<br>С<br>С<br>С<br>С<br>С<br>С<br>С<br>С<br>С<br>С<br>С<br>С<br>С<br>С<br>С<br>С<br>С<br>С<br>С | и Воскобойников добавляет в команду Алексей Митатин.<br>и Воскобойников добавляет в команду Михаил Воскобойников.<br>ователь Михаил Воскобойников удалил участника Михаил Воскобойников из команды.<br>жесё Митатин 03.04 1643<br>t<br>Степетить<br>жаил Воскобойников 03.04 1645<br>t                                     |           |   |
| Приложения<br>Справка             | 8° Присоединиться или создать                | @ | е<br>883 Польз<br>е Михан<br>На<br>Ау                                                                                                    | Стветить 6 апреля 2020 г.<br>Балреля 2020 г.<br>Сватель Михаил Воскобойников изменил имя команды Комида А на УИ.<br>7 апреля 2020 г.<br>и Воскобойников добаеляет в команду Черных Юлия Александровна.<br>чните новуго беседу. Используйте ©, чтобы кого-то упомянуть.<br>Ø © @ Ø \$\overline{24}\$ \$\overline{24}\$ •••• | Δ         |   |

Рисунок 11 - Создание и присоединение к командам

После нажатия на кнопку появляется выбор «Создать команду» и «Присоединиться к команде по коду», как показана на рисунке 12.

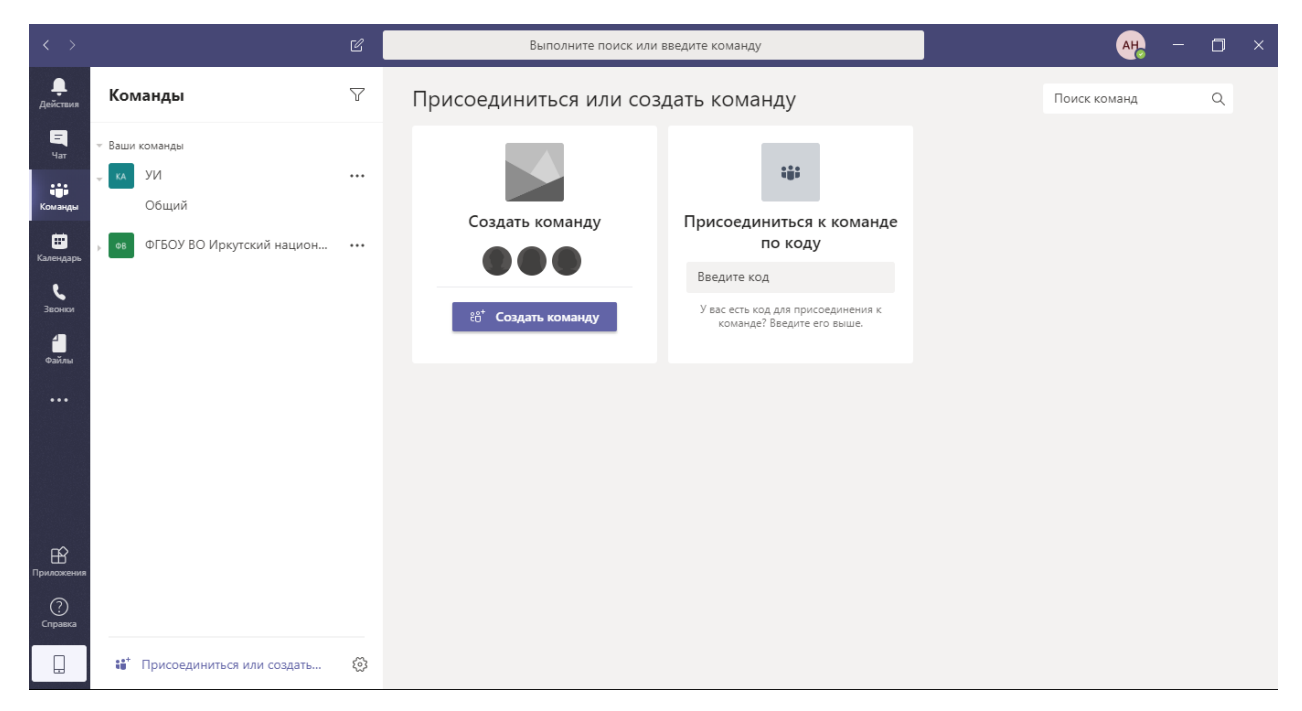

Рисунок 12 – Создание команды

Чтобы создать команду нажимаем на «создать команду» и появляется следующее окно, показано на рисунке 13.

| $\langle \rangle$     |                             | Ľ        | Выполните поиск или введите команду        | АН. —        | ٥ | × |
|-----------------------|-----------------------------|----------|--------------------------------------------|--------------|---|---|
| <b>Д</b> ействия      | Команды                     | $\nabla$ |                                            | Поиск команд |   |   |
| <b>Е</b><br>Чат       | - Ваши команды              |          | Созданте команду                           |              |   |   |
| <b>еёё</b><br>Команды | ↓ KA УИ<br>Общий            |          |                                            |              |   |   |
|                       | • ФГБОУ ВО Иркутский национ |          |                                            |              |   |   |
| Звонки                |                             |          | Создать команду с нуля                     |              |   |   |
| <b>ป</b><br>Файлы     |                             |          | Создать из                                 |              |   |   |
| •••                   |                             |          | Существующая команда или группа Office 365 |              |   |   |
|                       |                             |          |                                            |              |   |   |
|                       |                             |          |                                            |              |   |   |
| Ê                     |                             |          |                                            |              |   |   |
| Приложения            |                             |          | Что такое команда?                         |              |   |   |
| Справка               |                             |          |                                            |              |   |   |
|                       | Присоединиться или создать  | ŝ        | Документ1 - Word                           |              |   |   |

Рисунок 13 – Создание команды

Для конференции нужно выбрать, какая команда будет, показано на рисунке 14.

| $\langle \rangle$     |                             |          |                                                                   |              |  |
|-----------------------|-----------------------------|----------|-------------------------------------------------------------------|--------------|--|
| <b>Д</b> ействия      | Команды                     | $\nabla$ | Что это будет за команда? ————————————————————————————————————    | Поиск команд |  |
| Чат                   |                             |          | ••• ••                                                            |              |  |
| <b>цёр</b><br>Команды | џ VΛ<br>Общий               |          | <b>Конфиденциальный</b><br>Для присоединения требуется разрешение |              |  |
|                       | • ФГБОУ ВО Иркутский национ |          |                                                                   |              |  |
| Звонки                |                             |          | Осщедоступныи<br>Присоединяться может кто угодно в организации    |              |  |
| Файлы                 |                             |          |                                                                   |              |  |
| •••                   |                             |          |                                                                   |              |  |
|                       |                             |          |                                                                   |              |  |
|                       |                             |          |                                                                   |              |  |
| Приложения            |                             |          |                                                                   |              |  |
| (?)<br>Справка        |                             |          | < Назад                                                           |              |  |
|                       | Присоединиться или создать  |          |                                                                   |              |  |

Рисунок 14 – Создание команды

Выбираем либо конфиденциальную команду, либо общедоступную. Конфиденциальная команда – это такая команда, в которую можно вступить только по коду или ссылке и после подтверждения администратора вашей заявки. Общедоступная команда – это такая команда, в которую можно вступить, просто зная название команды, не нужно ждать подтверждение администратора.

После выбора команды вводим название и нажимаем создать (Рисунок 15).

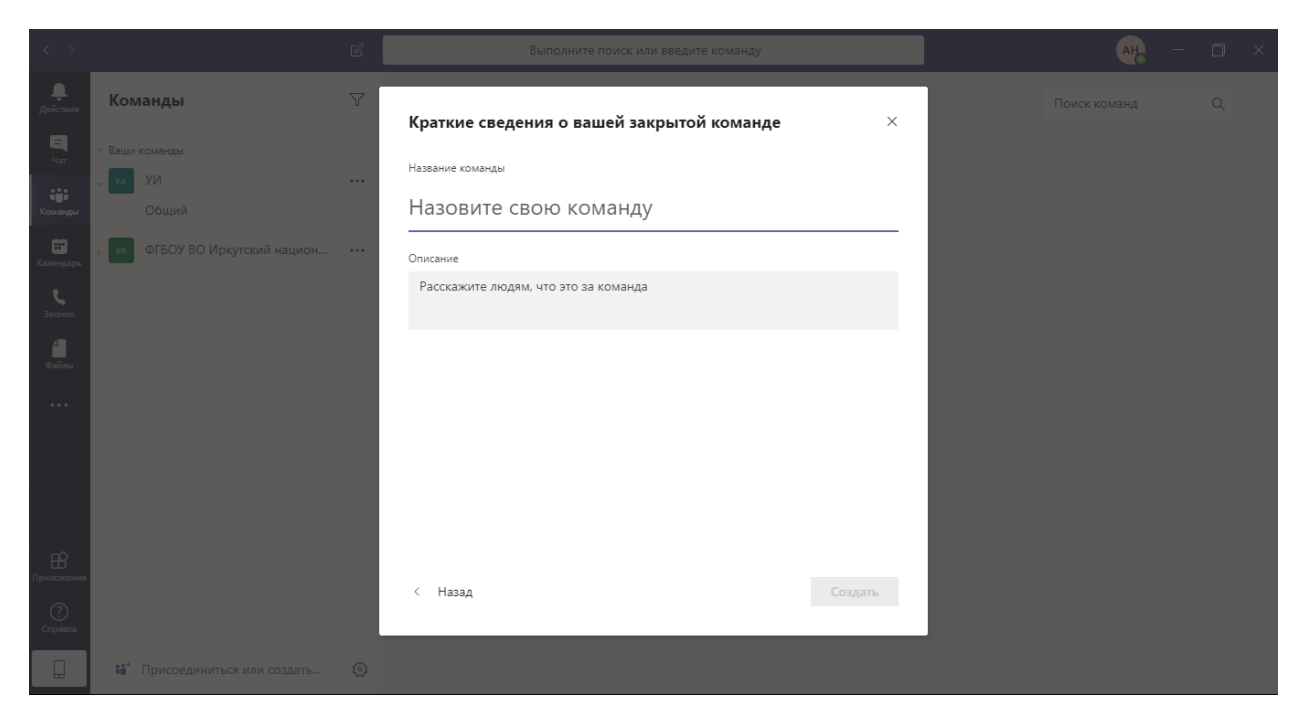

Рисунок 15 – Название и выбор команды

После ввода названия команды можно добавить участников, либо пропустить данный шаг (рисунок 16)

| < >                    |                              |   |                                         |                          |
|------------------------|------------------------------|---|-----------------------------------------|--------------------------|
| <b>Д</b> ействия       | Команды                      | Y |                                         | Поиск команд Q           |
| E<br>Hat               | - Ваши команды               |   | доодоление участников в команду tean    |                          |
| <b>со</b> р<br>Команды | уи<br>Общий                  |   | почты для добавления в команду.         |                          |
| <b>Ш</b><br>Календарь  | об ФГБОУ ВО Иркутский национ |   | Гачнине вводить ими кли группу добавить |                          |
| <b>С</b><br>Звонки     |                              |   |                                         |                          |
| <b>4</b><br>Файлы      |                              |   |                                         |                          |
|                        |                              |   |                                         |                          |
|                        |                              |   |                                         |                          |
|                        |                              |   |                                         |                          |
| Приложения             |                              |   |                                         |                          |
| (?)<br>Справка         |                              |   | Пропустить                              |                          |
|                        | 👪 Присоединиться или создать |   |                                         |                          |
|                        | ρ 🔲 🙆 🖪                      |   | 📭 🌍 😵 🛷 🎇 🚖 🚊 隆 🕂 📑 😼                   | へ 🮯 🖫 (1)) 🦽 ENG 10:30 😽 |

Рисунок 16 – Добавление участников в команду

## IV. Работа с командой

Настройка созданной команды (Рисунок 17)

| < >                     |                                     | Ľ  | Выполните поиск или введите команду                                   | AH | - 0              | × |
|-------------------------|-------------------------------------|----|-----------------------------------------------------------------------|----|------------------|---|
| <b>Д</b> ействия        | Команды                             | Y  | те <b>Общий</b> Публикации Файлы Wiki +                               |    | ⊚ Команда        |   |
| Цат<br>Чат<br>Команды   | ~ Ващи команды<br>⊸ кл. УИ<br>Общий |    | Добро пожаловать в команду!<br>Вот с чего можно начать:               |    |                  | l |
| <b>ііі</b><br>Календарь | » ФГБОУ ВО Иркутский национ         |    |                                                                       |    |                  |   |
| <b>С</b><br>Звонки      | , TE team                           |    |                                                                       |    |                  |   |
| 4                       |                                     | Ŕ  | Скрыть                                                                |    |                  |   |
| Фаилы                   |                                     | \$ | Управление командой                                                   |    |                  |   |
|                         |                                     | Ē  | Добавить канал                                                        |    |                  |   |
|                         |                                     | ¢  | Добавить участника вить людей Создать еще каналы Вопросы и ответы     |    |                  |   |
|                         |                                     | 23 | Выйти из команды                                                      |    |                  |   |
|                         |                                     | Ø. | изменить команду аевна дооавляет в команду черных юлия Александровна. |    |                  |   |
| Приложения              |                                     | 0  | Управление тегами                                                     |    |                  |   |
| ?                       |                                     | Ô  | Удалить команду                                                       |    |                  |   |
| Справка                 |                                     |    | Начните новую беседу. Используйте @, чтобы кого-то упомянуть.         |    |                  |   |
|                         | 88* Присоединиться или создать      | ŝ  | A≠ & © @ ₽ ₫ ▷ ♀ …                                                    |    | $\triangleright$ |   |

Рисунок 17 – Управление командой

В управление команды можно увидеть участников команды, если команда конфиденциальная, тогда есть ожидающие запросы. В настройках можно изменить настройки выбранной команды. (Рисунок 18, Рисунок 19)

| < >                   |                                            |   | Выполните поиск или введите команду                                                     | 🧛 – 🗇 ×                           |
|-----------------------|--------------------------------------------|---|-----------------------------------------------------------------------------------------|-----------------------------------|
| <b>Д</b> ействия      | Команды                                    | Y | TE team ···                                                                             |                                   |
| Чат<br>Чат<br>Команды | Ваши команды<br>ха УИ<br>Общий             |   | Участники Ожидающие запросы Каналы Настройки Аналитика Приложения<br>Найти участников Q | Э <sup>*</sup> Добавить участника |
| Календарь             | ов ФГБОУ ВО Иркутский национ               |   | - Владельцы(1)                                                                          |                                   |
| <b>С</b><br>Звонки    | TE team                                    |   | Имя Должность Местоположение Теги 🛈                                                     | Роль                              |
| <b>4</b><br>Файлы     |                                            |   | АН Алексеева Ирина                                                                      | Владелец 🗸                        |
|                       |                                            |   | <ul> <li>Участники и гости (1)</li> </ul>                                               |                                   |
| Приложения<br>Справка |                                            |   |                                                                                         |                                   |
|                       | 88 <sup>+</sup> Присоединиться или создать | ŝ |                                                                                         |                                   |

Рисунок 18 – Управление командой

| < >                   |                               | Ľ   | Выполните поис                            | к или введите команду — 🗇 🗙                                                                          |
|-----------------------|-------------------------------|-----|-------------------------------------------|----------------------------------------------------------------------------------------------------|
| <b>Д</b> ействия      | Команды                       | Y   | TE team ···                               | ® Команда                                                                                            |
| <mark>–</mark><br>Чат | Ваши команды                  |     |                                           |                                                                                                    |
|                       | ка УИ                         | ••• | Участники Ожидающие запросы               | Каналы Настройки Аналитика Приложения                                                                |
| Команды               | •в ФГБОУ ВО Иркутский национ  |     | ▶ Аватар команды                          | Добавление аватара команды                                                                           |
| Календарь             | TE team                       |     | <ul> <li>Разрешения участников</li> </ul> | Включение создания каналов, добавления приложений и других функций                                   |
| Звонки                |                               |     | <ul> <li>Разрешения гостя</li> </ul>      | Разрешить создавать каналы                                                                           |
| Файлы                 |                               |     | ▶ @упоминания                             | Выберите, кто может упоминать @каналы и @команды                                                     |
|                       |                               |     |                                           |                                                                                                    |
|                       |                               |     | ▶ Код команды                             | Отправъте этот код другим, чтобы они могли присоединиться к команде напрямую, не отправляя<br>запрос |
|                       |                               |     | Развлечения                               | Разрешить эмодзи, мемы, гиф-эмотиконы или стикеры                                                    |
| Приложения            |                               |     | ▶ Теги                                    | Выберите, кто может добавлять теги                                                                   |
| (?)<br>Справка        |                               |     |                                           |                                                                                                    |
|                       | 88 Присоединиться или создать | ŝ   |                                           |                                                                                                    |

Рисунок 19 – Управление командой

## V. Общение по Microsoft Teams

Для общения через команду, можно упомянуть человека, которому хотите ответить или задать вопрос, нужно поставить @, затем начать вводить фамилию участника чата, а после упоминания, написать текст сообщения (Рисунок 20).

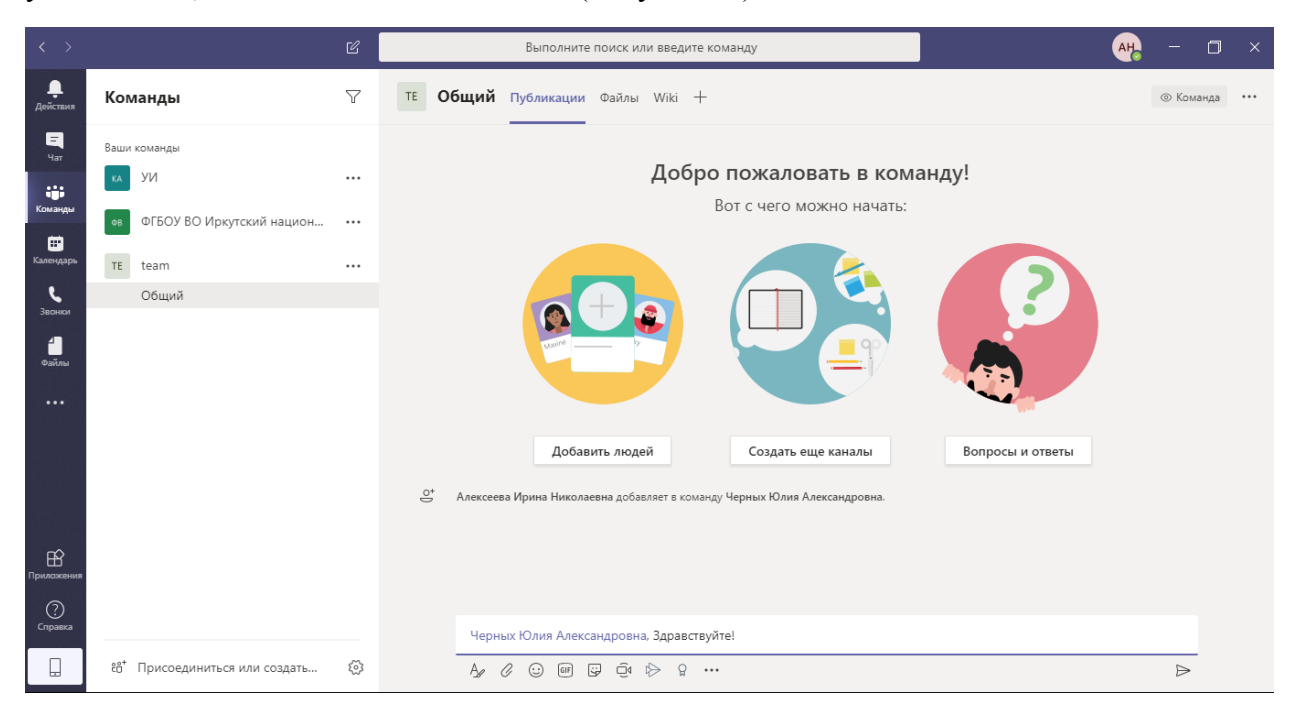

Рисунок 20 – Общение в командах

Так же можно прикреплять разные видео, файлы и прочее в сообщения команды. (Рисунок 21)

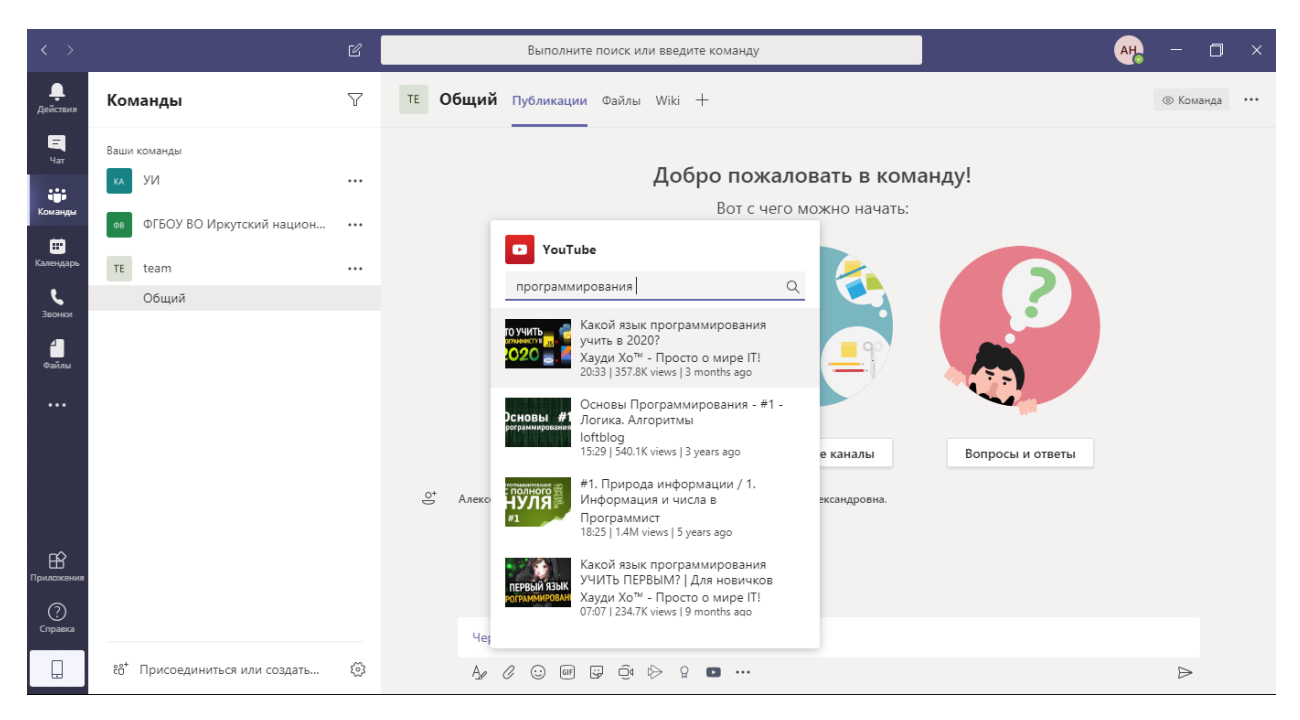

Рисунок 21 – Общение в команде

Чтобы прикрепить файл, нажимаем на скрепку и выбираем откуда нужно загрузить файл. OneDrive – это ваше облачное хранилище. Так же файл можно загрузить с компьютера, для этого нужно выбрать «Отправить с моего компьютера» (Рисунок 22)

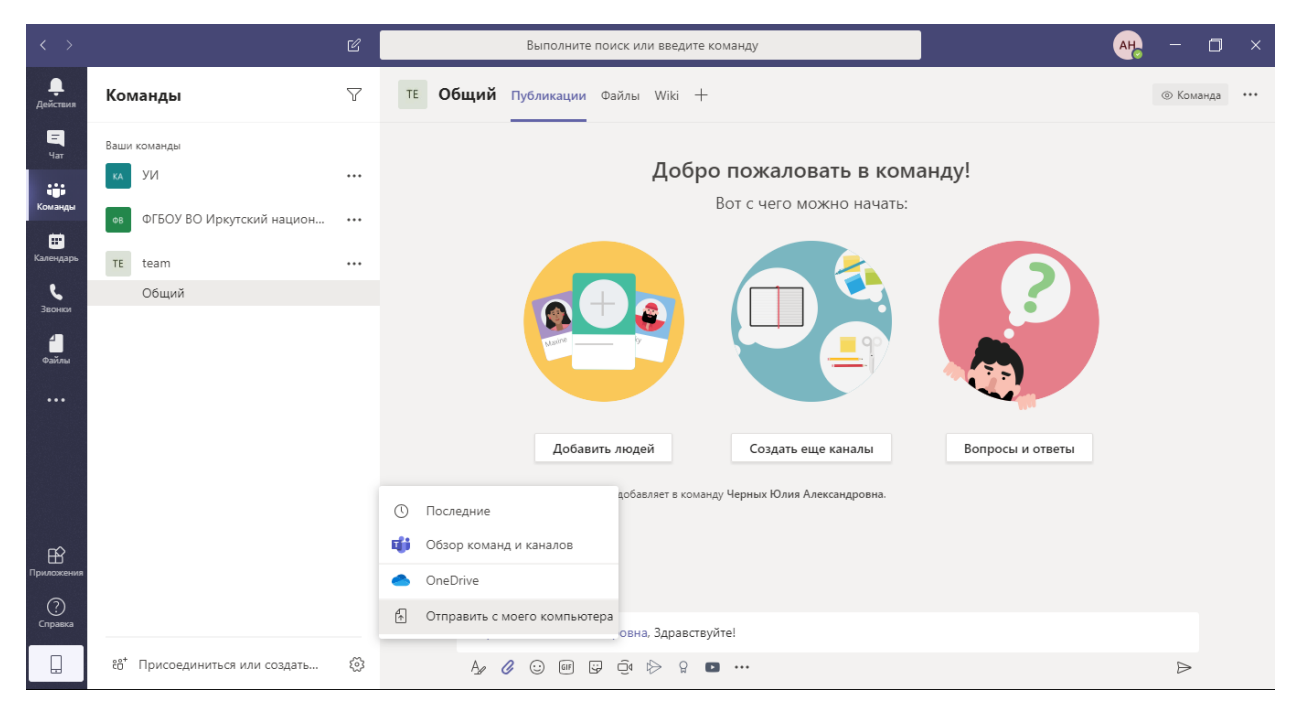

Рисунок 22 – Прикрепление файлов

Так же можно нажать на значок 🦄, чтобы открыть полный доступ к созданию сообщений, как в Word, как показано на рисунке 23.

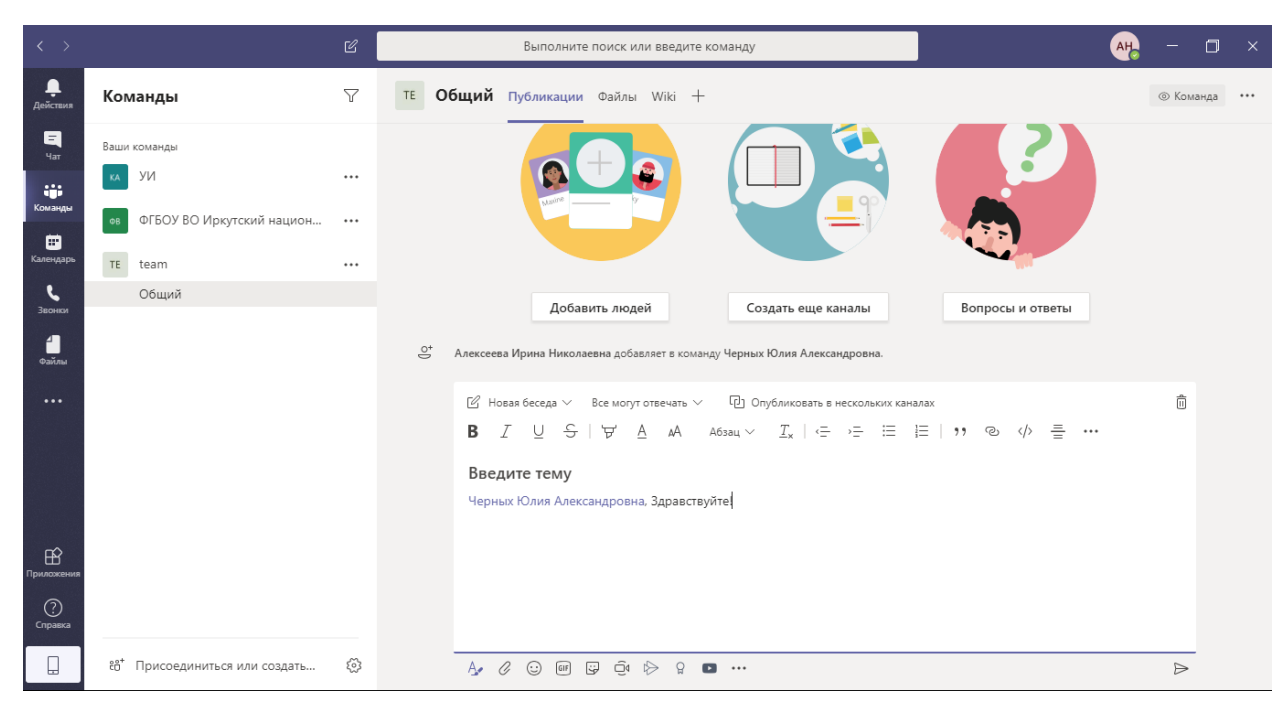

Рисунок 23 - Создание сообщений

Чтобы отправить сообщение нужно нажать 🕨 (Рисунок 24)

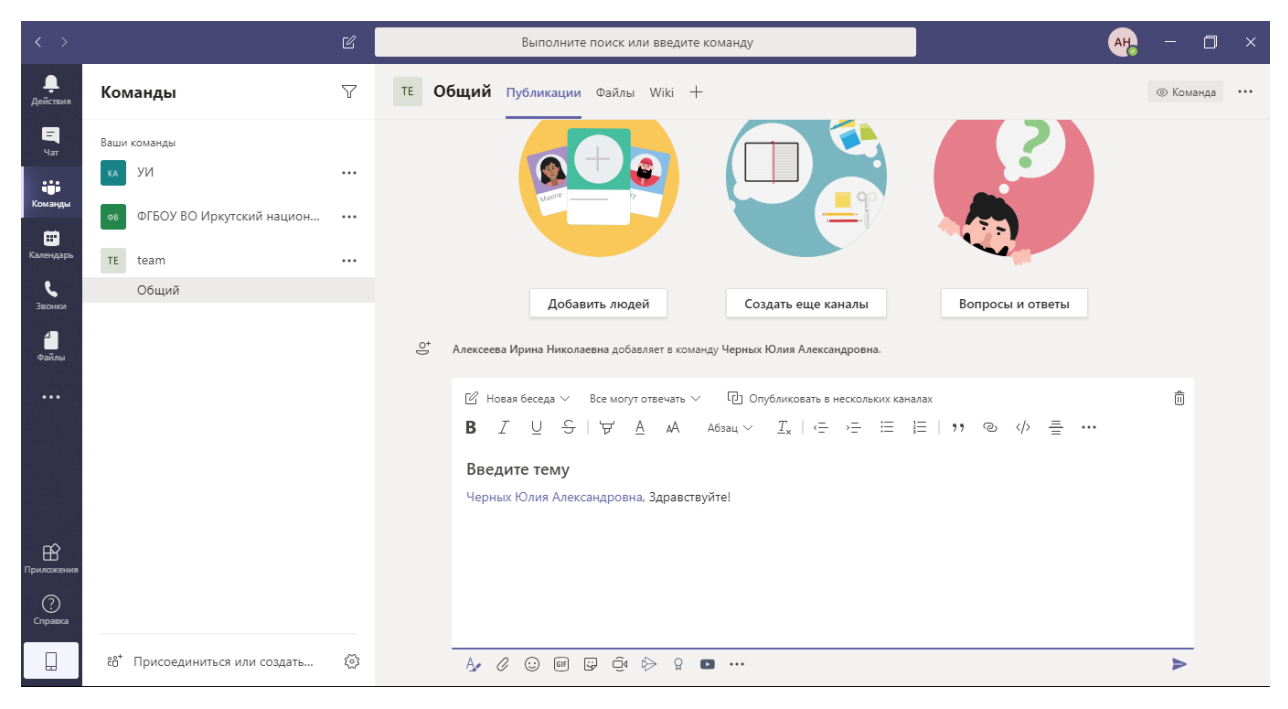

Рисунок 24 – Отправка сообщения

Чтобы ответить на сообщение пользователя, можно нажать на ответить, как показано на рисунке 25.

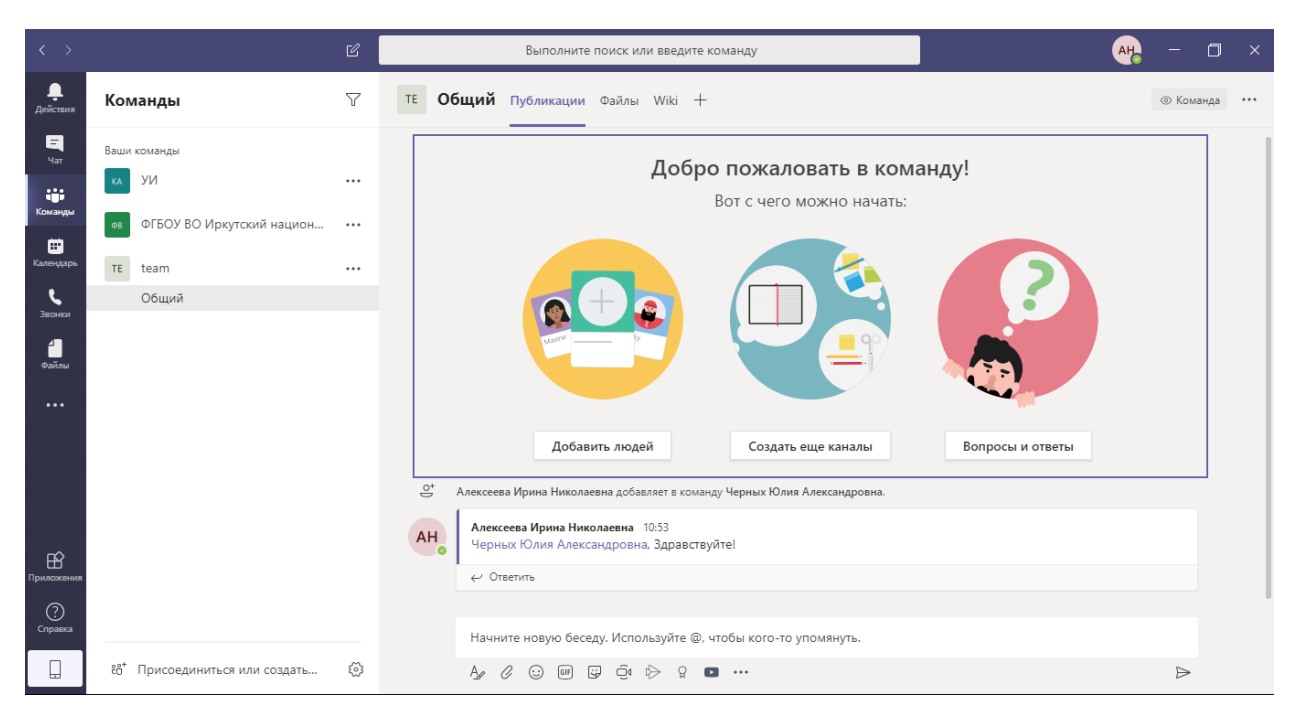

Рисунок 25 - Ответ пользователю

#### VI. Видеоконференция

Чтобы начать видеоконференцию в команде нужно нажать на кнопку <sup>©</sup> и затем на кнопку «Начать собрание», после чего откроется окно, как показано на рисунке 26

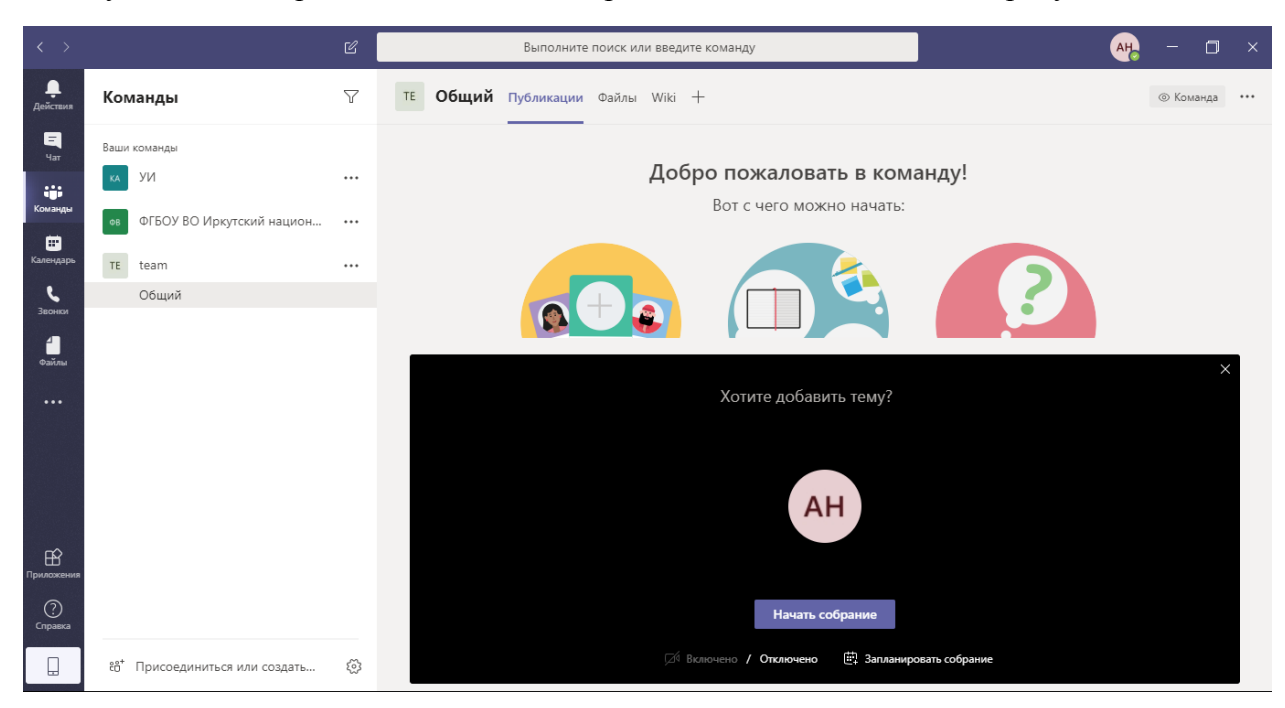

Рисунок 26 - Видеоконференция

На рисунке 27 показано окно видеоконференции, где можно включить и отключить камеру, звук, написать сообщение в чат видеоконференции. Справа видно всех участников видеоконференции, так же можно нажать на кнопку «пригласить» и тем самым добавить пользователей в видеоконференцию. Для завершения конференции нужно нажать на красную трубку.

| < >                   | ď | Выполните пои | іск или введите кома | нду       |   |     | AH                             | - 0       | × |
|-----------------------|---|---------------|----------------------|-----------|---|-----|--------------------------------|-----------|---|
| <b>Д</b> ействия      |   |               |                      |           |   |     | Люди                           |           | × |
| E<br>Har              |   |               |                      |           |   |     | Пригласить                     |           | Q |
| <b>ещи</b><br>Команды |   |               |                      |           |   | - J | /частники собрания (1)         |           |   |
| <b>Ш</b><br>Календарь |   |               |                      |           |   |     | Анексеева Ирина Н<br>Инициатор | иколаевна |   |
| <b>С</b><br>Звонки    |   |               |                      |           |   |     |                                |           |   |
| <b>а</b> йлы          |   |               |                      |           |   |     |                                |           |   |
|                       |   | AH            |                      |           |   |     |                                |           |   |
|                       |   |               |                      |           |   |     |                                |           |   |
|                       |   | Используе     | ется: Микрофон и ди  | намики ПК |   |     |                                |           |   |
| EÊ.                   |   | 00:01         | •••                  | E e       | ~ |     |                                |           |   |
|                       |   |               |                      |           |   |     |                                |           |   |
|                       |   |               |                      |           |   |     |                                |           |   |

Рисунок 27 – Экран видеоконференции

#### VII. Поиск команды

Для поиска команды нужно нажать на «команды», затем внизу перейти на «Присоединиться или создать...». Затем в поиске (правый верхний угол) вводим название команды, как показано на рисунке 28.

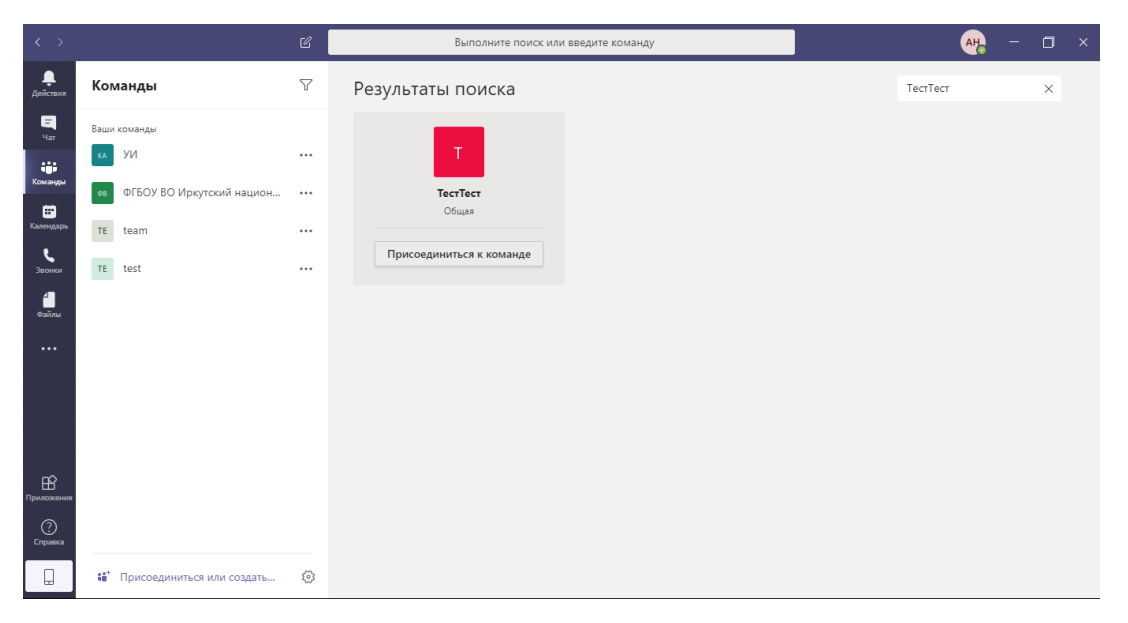

Рисунок 28 – Поиск команды